## ATM 重置個人網路銀行使用者代號與密碼

一、點選「其他交易」->「網路銀行服務」->「重置網銀代號與密碼」

| <b>雪土地银行</b> 108                                                                  | ///                                                                                                    |
|-----------------------------------------------------------------------------------|----------------------------------------------------------------------------------------------------|
| 快速摄数<br>Quick Withdrawal<br>1,000<br>3,000<br>5,000<br>10,000<br>20,000<br>60,000 | 提 款<br>Withdrawal                                                                                      |
| 野土地缘行翩                                                                            |                                                                                                    |
| 快速提款<br>Guick Withdrawel                                                          | 繳納<br>貸款<br>Loen Repayment のHE Card With<br>Old Card With<br>Old Card With                             |
| 5,000<br>10,000                                                                   | 综合存款<br>活存轉定存<br>Saving Account<br>Transfer To<br>Term Day<br>Banking<br>Losen Rate Inguiny<br>Service |
| 20,000<br>60,000                                                                  | 回上一頁<br>Previous Page                                                                                  |
| 子土地保行的                                                                            | 正置 定規<br>歴史 建築<br>歴史 建築<br>歴史 建築<br>日本<br>日本<br>日本<br>日本<br>日本<br>日本<br>日本<br>日                        |

二、請確認留存於本行手機號碼/電子郵件信箱是否正確

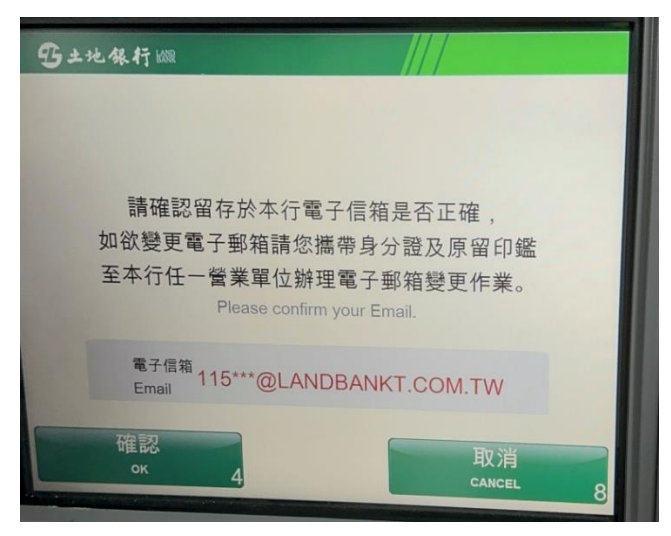

三、請設定4位數開通密碼,開通密碼後續重置網銀使用者代號與密碼步驟會用到,請 牢記。

| 請設定4位數開通密碼<br>PLEASE SET 4-DIGIT VERIFICATION NUMBER |  |
|------------------------------------------------------|--|
|                                                      |  |
| ****<br>輸入完請按 確認 鍵                                   |  |
| Press ENTER 確認 When Finished                         |  |

四、開通密碼設定完成,本行將傳送認證連結簡訊/電子郵件至您留存於本行之行動電 話號碼/電子郵件信箱

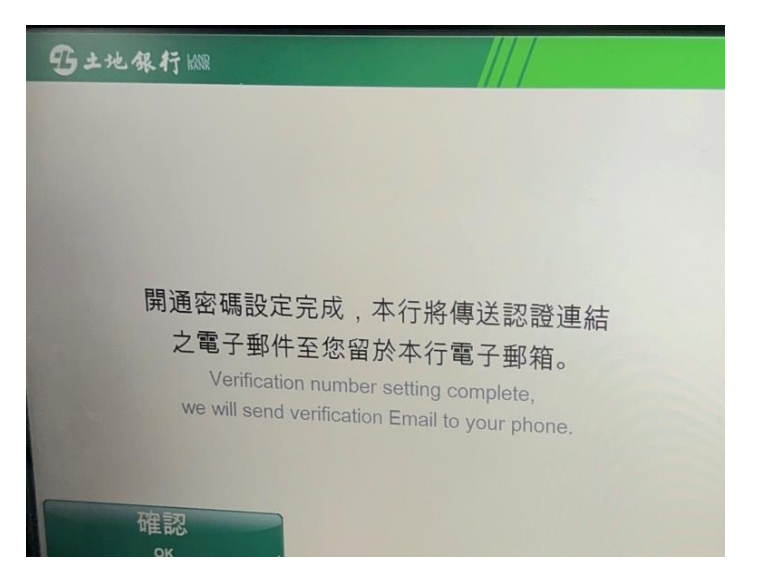

五、點選手機認證連結簡訊/電子郵件連結(一次性有效)

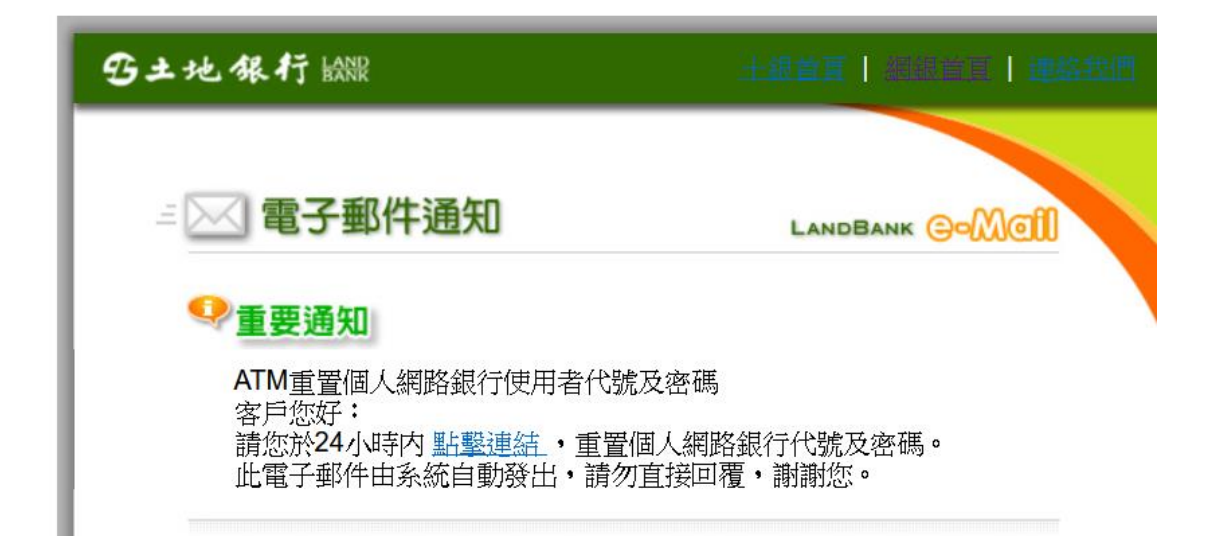

六、確認身分證字號是否正確,輸入您當初在ATM設定的開通密碼

| 驗證使                | 用者基本資料(Verify use           | er basic information | on) |
|--------------------|-----------------------------|----------------------|-----|
|                    | the same the loss where the |                      |     |
|                    |                             |                      |     |
| 身分證字號(ID No.):     |                             |                      |     |
|                    |                             |                      |     |
| 開通碼(Opening code): |                             |                      |     |
|                    |                             |                      |     |
|                    |                             |                      |     |
|                    |                             |                      |     |
|                    | <br>確定(Confirm              | n)                   |     |

七、輸入新的使用者代號與密碼(須符合密碼原則並不可與之前設定的相同)

|                                     | 1 填寫資料(Fill in the information)             |
|-------------------------------------|---------------------------------------------|
|                                     |                                             |
| 新使用者代號<br>(New user name):          | 請輸入6至20個英數字(6-20 alpha-numeric characters ) |
| 再次輸入新使用者<br>代號(New user             | 請再次輸入新使用者代號(Please re-enter your new use    |
| name again)<br>新密碼(New<br>password) | 請輸入8至16個英數字請注意大小寫(8-16 alpha-numeri         |
| 確認密碼(New<br>password again)         | 請輸入8至16個英數字請注意大小寫(Please re-enter you       |
|                                     | 履示使用者代號                                     |
|                                     |                                             |

## i 注意事項(Precautions):

- 1. 使用者代號組成必須為6至20個英數字,不區分大小寫,不包含空白(User name should contain 6-20 letters/digits, not case-sensitive, blank)
- 2. 使用者代號請勿輸入中文(User name do not enter Chinese)
- 3. 使用箸代號不得有三個以上相同的數字, 連續英文字或連續數字, 例如: aaa,111,abc,123等(The user name should not have more than three identical numbers, continuous English characters or consecutive numbers, such as: aaa, 111, abc, 123, etc.)
- 4. 使用者代號不可與身分證字號、存放軟帳號或網路銀行登入密碼相同(The user ID cannot be the same as the ID number, deposit account number, or online banking login password)
- 5. 網路銀行登入密碼錯誤三次之後,該用戶將會被鎖定,如需重置密碼請至僅懂辦理(Internet bank login password error three times, the user will be locked, if you want to reset the password please go to the counter for)
- 6. 密碼組成必須為8至16個英數字, 語注意大小寫(The password should contain 8-16 letters/digits, please note the case)
- 7. 密碼組成應採文數字混合,不得有三個以上相同的數字,這續英文字或連續數字,例如: aaa,111,abc,123等,且宣包合大小寫英文字母或符號(The composition of the password should be mixed with no more than three identical numbers, continuous English characters or continuous numbers, such as: aaa, 111, abc, 123, etc., and should include case letters or symbols)
- 8. 密碼組成不得為身分證字號及使用者代號(The composition of the password must not be the ID NO. and the user name)
- 八、重置使用者代號與密碼完成,請以新的使用者代號與密碼登入

重置個人網路銀行使用者代號及密碼

Reset Personal Internet Banking User Name and Password

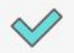

申請完成(Application Completed)

我要返回首頁登入(login)

交易成功(Transaction Successful)